# ZL6-LEITFADEN ZUR FEHLERBEHEBUNG

# Visuelle Überprüfung

- 1 Bitte stellen Sie sicher, dass alle Sensoren sicher eingesteckt und vollständig in den Anschluss eingesteckt sind.
- 2 Prüfen Sie die Sensorkabel auf Beschädigungen, Schnitte, Abschürfungen, usw.
- 3 Stellen Sie sicher, dass alle 6 Akkus in der richtigen Position ausgerichtet sind. | + | | + | | + | - |
- 4 Ist auf der Computerplatine Korrosion oder Rost sichtbar?

## Logger Test-Schaltfläche

Drücken Sie die Test-Schaltfläche auf dem Logger 2 Sekunden lang. Warten Sie 30 Sekunden.

Das Drücken der **Test**-Schaltfläche startet die Selbsttest-Sequenz. Bei ZL6-Loggern kann der Selbsttest bis zum Abschluss etwa 60 Sekunden dauern. Sowohl das grüne als auch das rote Licht blinken langsam, während der Logger Tests durchführt.

Die folgenden Aktionen sind Teil der Selbsttestsequenz:

1 Führt einen Neustart des ZL6 durch. Dadurch wird sichergestellt, dass die interne Software neu gestartet wird und in der erwarteten Weise funktioniert. Beide Statusleuchten bleiben während des Neustarts eingeschaltet. Bei diesem Neustart werden keine Daten gelöscht oder Einstellungen zurückgesetzt.

- 2 Durchführung grundlegender Funktionstests an internen Systemen und Bewertung des Akkustands. Sowohl das grüne als auch das rote Licht blinken langsam, während der Logger Tests durchführt.
- 3 Automatische Erkennung der angeschlossenen digitalen Sensoren.
- 4 Herstellung einer Internetverbindung über das Mobilfunknetz und Versuch, mit den ZENTRA-Cloud-Servern zu kommunizieren.

Nach Abschluss der Selbsttests zeigt der ZL6 Erfolg oder Misserfolg an, indem er entweder die rote oder grüne Statusleuchte aufleuchtet.

- 1 Ein dauerhaftes grünes Licht (etwa 20 Sekunden lang) zeigt an, dass interne Tests bestanden wurden und dass gegebenenfalls die Kommunikation über das Mobilfunknetz erfolgreich war.
- 2 Ein dauerhaftes rotes Licht zeigt einen Fehler im Logger an, der unter anderem folgende Ursachen haben kann:
  - 1 Beschädigte Logger-Firmware
  - 2 Niedriger Akkustand
  - 3 Erfolglose Mobilkommunikation

Weitere mögliche Statuszustände, die durch das grüne Licht mit der Bezeichnung **OK** und das rote Licht mit der Bezeichnung **ERROR** angezeigt werden, sind:

- 1 Das grüne Licht zeigt durch ein kurzes, einmaliges Blinken alle 5 Sekunden an, dass der Logger für die Aufzeichnung von Sensordaten konfiguriert ist.
- 2 Das grüne Licht blinkt langsam (1 Sekunde an, dann 1 Sekunde aus), um anzuzeigen, dass der Logger mit einem Computer kommuniziert oder das Mobilmodul verwendet.
- 3 Das grüne und das rote Licht blinken zusammen, nachdem der Testknopf gedrückt, die Akkulasche gezogen oder der Akku eingesetzt wurde.
- 4 Die Lichter bleiben aus, wenn das Messintervall des Loggers auf "Off (not logging)" (Aus (nicht protokollieren)) eingestellt ist.
- 5 Das rote Licht bleibt dauerhaft an. Kontaktieren Sie METER für Unterstützung.

## **ZENTRA Utility**

Zum Anschluss an den Logger benötigen Sie ein USB-zu-Micro-USB-Adapterkabel. Der verwendete Kabeltyp muss in der Lage sein, Daten und nicht nur Strom zu übertragen. Wenn eine Verbindung nicht hergestellt werden kann, versuchen Sie ein anderes Kabel.

- 1 ZENTRA Utility öffnen
- 2 In der Dropdown-Liste sollten Sie eine Option für "ZL6" sehen.
- 3 Klicken Sie auf Connect (Verbinden).

| Z ZE<br>File | NTRA U<br>Data | Jtility<br>Edit | Actions | Terminal | ZENTRA Cloud | Help            |         |           |      |
|--------------|----------------|-----------------|---------|----------|--------------|-----------------|---------|-----------|------|
|              |                |                 |         |          | ZENTR        | A ZL6 (COM4)] 🗸 | Connect | Scan<br>O | Dowr |
|              |                |                 |         |          |              |                 |         |           |      |
|              |                |                 |         |          |              |                 |         |           |      |

## Sobald eine Verbindung besteht

- 1 Klicken Sie auf Actions (Aktionen)
- 2 Mobilfunkanbieter auflisten
- 3 Klicken Sie auf **Start**, um den Test zu beginnen

Wenn der Test abgeschlossen ist, wird eine Liste der Mobilfunkanbieter in der Region angezeigt.Wenn der Test fehlschlägt, bewegen Sie sich ein paar Meter und versuchen Sie es erneut.Nachdem der Test erfolgreich einen Mobilfunkanbieter aufgelistet hat, fahren Sie mit dem nächsten Schritt fort.

| ist Cellular Carriers                                                                                                    |                                              |
|----------------------------------------------------------------------------------------------------|----------------------------------------------|
| Click the Start button to retrieve a list o<br>carriers from the cellular modem in yo<br>Note: some or all of the listed carriers i | of local cellular<br>ur logger<br>may not be |
| AT&T 3G<br>T-Mobile                                                                                                    | Λ.                                           |
| Status Finished                                                                                                    | ~                                            |
| Status: Finished                                                                                                    |                                              |
|                                                                                                    |                                              |
| Close Start                                                                                                    |                                              |
|                                                                                                    |                                              |

#### Kommunikationstest

- 1 Klicken Sie auf Actions (Aktionen)
- 2 Kommunikationstest
- 3 Klicken Sie auf **Test**, um die Mobilfunk-Kommunikation zu beginnen.

Wenn der Test abgeschlossen ist, werden die Signalstärke, der Anbieter, die Paketversuche und der Status des Tests angezeigt. Wenn der Test fehlschlägt oder ein schwaches Signal hat, bewegen Sie sich ein paar Meter und versuchen Sie es erneut.

Für ein optimales Signal sollte die Antenne nicht durch Bauwerke oder Vegetation verdeckt sein. Bei Bedarf kann ein Verlängerungskabel zum Anheben der Antenne verwendet werden. Siehe Leitfaden für <u>ZL6-ANTENNENVERLÄNGERUNG</u> (<u>https://docs.zentracloud.com/l/en/l/de/article/iqsu03wgc1-zl-6-antennenverlangerung</u>).

| Cellular Upload lest                                                                                   |             |
|----------------------------------------------------------------------------------------------------|-------------|
| Click the test button to test the cellular connection and data trans<br>'z6-02374' and zentracloud.com | fer between |
| Signal Strength:                                                                                       |             |
| Carrier:                                                                                               |             |
| Packet Attempts:                                                                                       |             |
| Status: Searching for cellular network                                                                 |             |
|                                                                                                    |             |
|                                                                                                    |             |
| <b>Close</b> Test                                                                                      |             |
|                                                                                                    |             |

## Sensor-Verbindungsprobleme

Zur Überprüfung der Sensorkommunikation mit dem Logger, wenn keine sichtbaren Schäden vorliegen, öffnen Sie ZENTRA Utility.

1 Drücken Sie die Taste SCAN

| Actions Terminal ZENTRA Cloud Help |            |                 |          |      |
|------------------------------------|------------|-----------------|----------|------|
| ZENTRA ZL6 (COM4)                  | Disconnect | Scan<br>O       | Download | Sett |
| ZL6                                |            |                 | ·        |      |
| 2.04.2                             |            | Off (not loggin | g)       |      |

Was zu versuchen ist, wenn das Scan-Ergebnis eine "ungültige Eingabe" oder ein unverhältnismäßiger Messwert ist:

- 1 Manipulieren Sie das Kabel am Stereoende während des Scannens und beobachten Sie das Ergebnis.
- 2 Trennen Sie den Sensor und schließen Sie ihn anschließend wieder an, und scannen Sie erneut.

- 3 Reinigen Sie die Verbindung. Verwenden Sie Isopropylalkohol, falls verfügbar, oder Wasser und ein sauberes Tuch.
- 4 Schließen Sie den Sensor an einen anderen Anschluss an und wiederholen Sie den Scan.
- 5 Versuchen Sie es mit einem anderen Sensor in dem Anschluss, der Fehler verursacht hat.

Wenn der Sensor reagiert, wenn er an einen anderen Anschluss bewegt wird, muss das Gerät zur Reparatur eingeschickt werden.

Wenn der Sensor reagiert, wenn das Kabel manipuliert wird, ist der Kabel- oder Steckersensor defekt und sollte zur Reparatur/zum Austausch zurückgesendet werden.

#### Firmware des Geräts

Die Geräte-Firmware sollte auf dem neuesten Stand gehalten werden. Um nach Updates zu suchen,

- 1 Klicken Sie auf Help (Hilfe)
- 2 Nach Firmware-Updates suchen

| ile | Data   | Edit | Actions | Terminal | ZENTRA Cloud | Help |                            |               |     |
|-----|--------|------|---------|----------|--------------|------|----------------------------|---------------|-----|
|     |        |      |         |          | 75450        |      | Check for Software Updates | Scan          | Dow |
|     |        |      |         |          | ZENTR        |      | Check for Firmware Updates | 0             |     |
| _   |        |      |         |          |              |      | Update Sensor Firmware     |               |     |
| z   | 6-0237 | 4    |         |          | ZL6          |      | Send Feedback to METER     |               |     |
| z   | 6-0237 | 4    |         |          | 2.07.3       |      | About ZENTRA Utility       | (not logging) |     |

#### **Treiber und Software**

Wenn Sie mit dem Betriebssystem Windows XP arbeiten, kontaktieren Sie METER unter support.environment@metergroup.com

METER